# INŽINIERSKE ŠTÚDIUM

## Zápis študentov v súčasnom 1. ročníku inžinierskeho štúdia do 2. ročníka v ak. roku 2020/2021:

1. Kliknúť na Zobraziť študijný plán (samostatne zimný/letný semester). Vyrolujú sa všetky predmety pre ak. rok 2020/2021

2. POVINNÉ PREDMETY na zimný a letný semester 2020/2021 - OZNAČIŤ!

3. POVINNE VOLITEĽNÉ PREDMETY - z každej skupiny samostatne za zimný a letný semester treba vybrať a označiť jeden predmet!

## 4. Kliknúť na ikonu PRIDAŤ OZNAČENÉ PREDMETY

# 5. VÝBEROVÉ PREDMETY

 v zimnom semestri je študent povinný si vybrať predmet v minimálnej hodnote 5 kreditov zo všetkých ponúkaných predmetov inžinierskeho štúdia na univerzite alebo inštitúcii, ktorá je zaradená v systéme ECTS-European Credit Transfer System (pri výbere predmetu z inej fakulty ako MTF si študent musí byť vedomý, že výučba bude realizovaná v Bratislave a môže mu spôsobiť kolíziu v rozvrhu na MTF).

#### Postup pri zápise výberového predmetu z STU:

- v AIS z hlavnej stránky AIS študijné informácie vstúpiť do verejného katalógu predmetov http://is.stuba.sk/katalog/?lang=sk
- na pravej strane kliknúť na rozšírené vyhľadávanie
- vybrať a označiť fakultu, vybrať a označiť zimný semester 2020/2021 (ZS 2020/21)
- kliknúť na vyhľadať predmety následne sa zobrazí ponuka predmetov. Študent si vyberie predmet, ktorý sa bude vyučovať v zimnom semestri na inžinierskom stupni štúdia (MTF má kód predmetu končiaci na \_6I). Študenti DKM si môžu vybrať iba predmet, ktorý má označenie, že je ponúkaný aj pre DKM (označený ako "komb").
- Vybraný predmet musí mať počet kreditov v takej hodnote, aby študent splnil podmienky študijného plánu v akademickom roku 2020/2021.
- študent sa vráti cez ikonu do Portálu študenta registrácia/zápis. V hárku pre obdobie ZS 2020/2021 vloží kód alebo názov predmetu a označí vyhľadať. Vo výsledku vyhľadania sa vybraný predmet zobrazí, treba zakliknúť označenie a potvrdiť ikonou PRIDAŤ OZNAČENÉ PREDMETY. Skontrolovať zápis vybraných predmetov.

Výberový predmet musí byť v hodnote minimálne 5 kreditov. Študijné plány na stránke fakulty: <u>https://www.mtf.stuba.sk/sk/studentov/studijne-plany-predmety-a-predpisy.html?page\_id=12644</u>

6. Posledný krok: KLIKNÚŤ NA VYKONAŤ E-ZÁPIS (ak to študent nepotvrdí, zápis predmetov sa nevykoná)